| Accult Services  Accult Services  Accut                                                                                                    | ersonal Information (Faculty Services                                                                                                    |                                                                                                    |
|----------------------------------------------------------------------------------------------------|----------------------------------------------------------------------------------------------------|----------------------------------------------------------------------------------------------------|
| Minoritant message to Faculty/Advisors - If you intend on using the e-mail classistyadrisee list feature within Banner Web please<br>to your default mail to client on your web beower to Brown GNail by following the directions at<br>https://sites.acogic.com/a/brown.edu/google migration project site/web veb/making gmail your default client  Term Salection  Simmary Class list  Were and email your class list(s)  Mitterm Grades  Public and class and/or writing deficiencies  Faid Gluess  Public and Lower Borner Closes  Public and Lower Borner Closes  Public and Lower Borner Closes  Public and Lower Borner Class  Public and Lower Borner Class  Public and Lower Borner Class  Public and Lower Borner Class  Public and Lower Borner Class  Public and Lower Borner Borner  Public and Lower Borner Borner  Public and Lower Borner Borner  Public and Lower Borner Borner  Public and Lower Borner Borner  Public and Lower Borner Borner  Public and Lower Borner Borner  Public and Lower Borner Borner  Public and Lower Borner Borner  Public and Lower Borner  Public and Lower Borner  Public and Lower Borner  Public And Lower Borner  Public And Lower Borner                                                                                                    | aculty Services                                                                                                    | RETURN TO MENU   SITE MAP   HELP   EXIT                                                                                                    |
| Term Sdecton Simmany Close List View and email your class list(s) View and semail your class list(s) Notem Charles Report Midterm Grades and/or writing deficiencies Find Grades Reportation Downle Codes Seater Reportation Downle Codes Seater Reportation Course Seater Constraints Seater Reportation for Individual students Seaters Stanscript, grades, registration, contact information Source Search Your Course Search Tool LEASE: 8.5.3                                                                                                    | Important message to Faculty/Advisors - If you intend on using th<br>set up your default 'mail to' client on your web browser to Brown<br>https://sites.googie.com/a/brown.edu/googie migration project si | e e-mail classilst/advisee list feature within Banner Web please<br>GMail by following the directions at<br>te/how to/making-gmail-your defoult-client |
| Similar (Jask Id)<br>Similar (Jask Id)<br>Similar (Jask Id)<br>Record Midlerm Grades and/or writing delicioncies<br>Ind Grades<br>Subtrit and Vernide Codes<br>South and Dominal Registration Override Codes<br>Exploration Downed Registration Override Codes<br>Exploration Downed Registration Similar (Jask Id)<br>Exploration Downed Registration Similar (Jask Id)<br>Exploration Downed Registration, contact information<br>Source Search<br>New Your Science Starts (Jask Id)<br>View Your Science Starts (Jask Id)<br>New Your Science Starts (Jask Id)<br>New Your Science Start | erm Selection                                                                                                    |                                                                                                    |
|                                                                                                    | View and email your class list(s)                                                                                                    |                                                                                                    |
| Submit and views your final grades Deate Registration Override Codes Deate Registration Override Codes Deate Registration Override Codes Deate and Download Registration Override Codes Enter course permissions for individual students Deater should be a students Deater should be a st                                                                                                    | Idterm Grades<br>Record Midterm Grades and/or writing deficiencies                                                                                                    |                                                                                                    |
| Seate Registration Coveride Codes<br>Seates and Downlead Registration Overrido Codes<br>Seates and Downlead Registration Overrido Codes<br>Enter course permissions for individual students<br>Seates Seates<br>View your advised's transcript, grades, registration, contact information<br>Seares Search<br>Seares Search<br>Room Course Search Tool                                                                                                    | inal Grades                                                                                                    |                                                                                                    |
| Teato and Download Rogitzation Oxerride Codes Septision Oxerride Codes Enter course permissions for individual students Registration Course Section Codes View your advises's transcript, grades, registration, contact information Secure Secret Interview Section Interview Section Interview Interview Inte                                                                                                    | Create Registration Override Codes                                                                                                    |                                                                                                    |
| Enter course permissions for individual students<br>Medve softweit transcript, grades, registration, contact information<br>Jurans Search<br>from Course Search Tool<br>LEANT: K.S.3                                                                                                    | reate and Download Registration Override Codes                                                                                                    |                                                                                                    |
| View your advised's transcript, grades, registration, contact information<br>Jung Search<br>Konn Course Search Tool<br>LEANT: R.S. 3                                                                                                    | Enter course permissions for individual students                                                                                                    |                                                                                                    |
| Guarda Gearch<br>Krown Cousea Search Tool                                                                                                    | view your advisee's transcript, grades, registration, contact information                                                                                                    | 1                                                                                                    |
| 100 - 100 - 100 - 100 - 100 - 100 - 100 - 100 - 100 - 100 - 100 - 100 - 100 - 100 - 100 - 100 - 100 - 100 - 100                                                                                                    | ourse Search<br>Irown Course Search Tool                                                                                                    |                                                                                                    |
|                                                                                                    | LEASE: 8.5.3                                                                                                    |                                                                                                    |
|                                                                                                    |                                                                                                    |                                                                                                    |
|                                                                                                    |                                                                                                    |                                                                                                    |

The Create Registration Override Codes link should be in the center of the Faculty Services menu in the Secure Area of Banner Web.

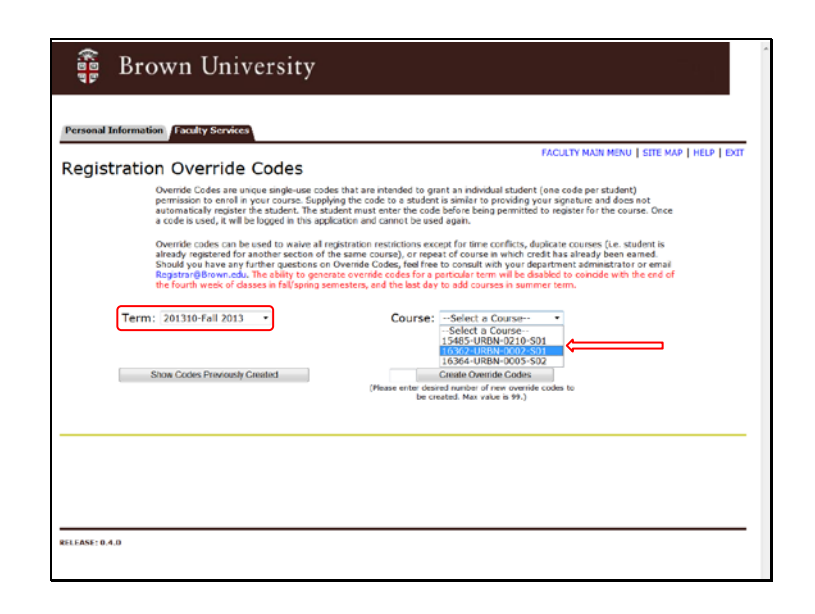

Select a term from the drop down list. The course list will populate with your assigned course offerings – including offerings where you are a co-instructor. Select the course for which you would like to create override codes.

| Brown University                                                                                                    | 5.<br>1943 - 1943 - 1944 - 1945 - 1945 - 1945 - 1945 - 1945 - 1945 - 1945 - 1945 - 1945 - 1945 - 1945 - 1945 - 1945 -                                                                                                    |
|----------------------------------------------------------------------------------------------------|----------------------------------------------------------------------------------------------------|
| Personal Information Faculty Services                                                                                                    | EACHETY MAIN MENULI SITE MAD I HELD                                                                                                    |
| Registration Override Codes                                                                                                    |                                                                                                    |
| Override Codes are unique single-use codes<br>permission to enroll in your course. Supplying<br>not automatically register the student. The si<br>course. Once a code is used, it will be logged                                                                         | that are intended to grant an individual student (one code per student)<br>the code to a student is similar to providing your signature and does<br>udent must enter the code before being permitted to register for the<br>in this application and cannot be used again.                                                                                                    |
| Override codes can be used to waive all regis<br>student is already registered for another see<br>been earned. Sheudi you have any further qu<br>administrator or email Registrar@Brown.edu,<br>disabled to comcide with the end of the fourt<br>courses in summer term. | stration restrictions accept for time conflicts, duplicate courses (i.e.<br>four of the same course), or repared of course in which roads has already<br>usetions on Override Codes, feel free to consult with your department<br>The ability to generate overface codes for a particular term will be<br>h week of classes in fail/spring semesters, and the last day to add |
| Term: 201310-Fall 2013 👻                                                                                                    | Course: 16362-URBN-0002-501 ¥                                                                                                    |
| Show Codes Previously Created                                                                                                    | 10 Create Override Codes<br>(Please entre desired number of new sverofe codes<br>to be created. Max value is 99.)                                                                                                    |
|                                                                                                    |                                                                                                    |
|                                                                                                    | 🍇 88 📥                                                                                                    |
| Show 10 retries                                                                                                    | Search:                                                                                                    |

Enter the number of override codes you would like to create and click the Create Override Codes button.

|                    |         |                  |              | 2                     | 88 📥  |
|--------------------|---------|------------------|--------------|-----------------------|-------|
| how 10 💌           | entries |                  |              | Search:               |       |
| Override .<br>Code | Used By | Created By       | Created Date | Assigned<br>Indicator | Email |
| 60GYMA             |         | Faculty,<br>Emma | 26-AUG-13    |                       | 0     |
| 7M0ZA2             |         | Faculty,<br>Emma | 26-AUG-13    |                       | 0     |
| 95DW8A             |         | Faculty,<br>Emma | 26-AUG-13    |                       | 9     |
| 9YXLC8             |         | Faculty,<br>Emma | 26-AUG-13    |                       | 0     |
| BQCGJ6             |         | Faculty,<br>Emma | 26-AUG-13    |                       | 9     |
| D110PG             |         | Faculty,<br>Emma | 26-AUG-13    |                       | 0     |
| JGDRJK             |         | Faculty,<br>Emma | 26-AUG-13    |                       | 9     |
| Q8Y9FK             |         | Faculty,<br>Emma | 26-AUG-13    |                       | 9     |
| QCFIYH             |         | Faculty,<br>Emma | 26-AUG-13    |                       | 0     |
| US138K             |         | Faculty,<br>Emma | 26-AUG-13    |                       | 8     |

The override codes will display with an option to Email to student. Click the Email envelope to open a Search window where you can enter the student's Banner ID or use a name search function to find the student's Email address.

| Show Codes Previously Created           | (Ple           | 10 Cres<br>ase enter desired<br>to be create | ite Override Codes<br>number of new overrid<br>d. Max value is 99.) | e codes |      |
|-----------------------------------------|----------------|----------------------------------------------|---------------------------------------------------------------------|---------|------|
| vail Code to Student                    |                |                                              |                                                                     |         |      |
|                                         |                |                                              |                                                                     |         |      |
| Irst Name Mariene<br>sst Name Undergrød | Course         | 16362-URB                                    | N-0002-S0                                                           |         | 1000 |
| SUMOA Tao<br>Emi                        | uncy, 20<br>ma | A00-15                                       | Ú                                                                   | 1       |      |
| 9YXLC8 Fac<br>Emr                       | ulty, 26<br>ma | AUG-13                                       |                                                                     | 0       |      |
|                                         | ulty, 26       | AUG-13                                       |                                                                     | 0       |      |
| BQCGJ6 Fac<br>Emr                       | na             | 1. 1. 2. 1. 2. 1.                            | -                                                                   | -       |      |

Enter the student's first and last name, then click the Search button to execute the search.

| Personal Information Faculty Ser                                                                                                    | vices                                                                                                    |                                                                                                    |
|----------------------------------------------------------------------------------------------------|----------------------------------------------------------------------------------------------------|----------------------------------------------------------------------------------------------------|
| Registration Overrid                                                                                                    | e Codes                                                                                                    | FACULTY MAIN MENU   SITE MAP   HELP                                                                                                    |
| Override Codes<br>permission to er<br>net automatical<br>course. Once a c<br>Override codes<br>student is alrea-<br>been earned. 5<br>administrator or | are unique single-use codes that are<br>roll in your course. Supplying the cod<br>register the student. The student m<br>ode is used, it will be logged in this a<br>can be used to waive all registration i<br>y registered for another section of th<br>looid you have any further questions<br>mail Registra@forwinedU. The ability | intended to grant an individual student (one code per student)<br>le to a student is isimilar to providing your signature and does<br>must anter the code balore being permitted to register for the<br>application and claimot be used again.<br>restrictions except for time conflicts, duplicate course (i.e.<br>the same course), or repeat of consult with your department<br>by to generate verifies code for a particular term will be |
| Email Code to Student                                                                                                    |                                                                                                    |                                                                                                    |
| Student ID                                                                                                    | Override                                                                                                    | Code 60GYMA                                                                                                    |
|                                                                                                    |                                                                                                    |                                                                                                    |
| First Name Marlene                                                                                                    | Course 1                                                                                                    | 6362-URBN-0002-S0                                                                                                    |
| First Name Marlene<br>Last Name Undergrad                                                                                                    | Course 1                                                                                                    | 6362-URBN-0002-S0                                                                                                    |
| First Name Marlene<br>Last Name Undergrad<br>Search                                                                                                    | Course                                                                                                    | Search                                                                                                    |
| First Name Marlene<br>Last Name Undergrad<br>Search                                                                                                    | Course                                                                                                    | 6362-URBN-0002-50<br>Search:                                                                                                    |

Select the radio button next in the student row that matches your search criteria. Click the Send Email button to send the override code directly to the student.

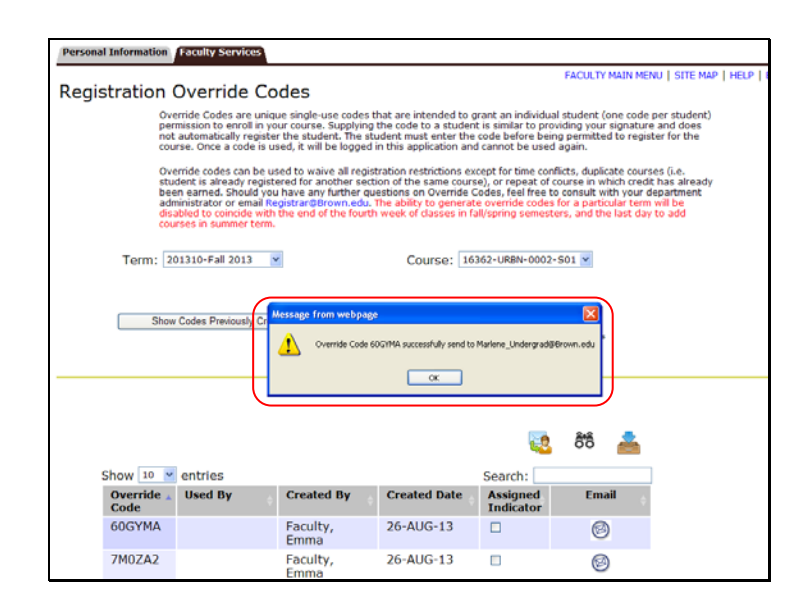

You will receive a confirmation that the override code was sent successfully to the student.

|                  |            |                  |                 | (Please ente<br>to | r desind number of new overide codes<br>be created. Max value is 99.} |
|------------------|------------|------------------|-----------------|--------------------|-----------------------------------------------------------------------|
| hau 10 1         | antein     |                  |                 |                    | St 📥                                                                  |
| Override<br>Code | Used<br>By | Created<br>By    | Created<br>Date | Assigned           | Email                                                                 |
| 60GYMA           |            | Faculty,<br>Emma | 26-AUG-<br>13   |                    | Marlene_Undergrad@Brown.edu                                           |
| 7M0ZA2           |            | Faculty,<br>Emma | 26-AUG-<br>13   |                    | 0                                                                     |
| 95DW8A           |            | Faculty,<br>Emma | 26-AUG-<br>13   |                    | 0                                                                     |
| 9YXLC8           |            | Faculty,<br>Emma | 26-AUG-<br>13   |                    | 0                                                                     |
| BQCGJ6           |            | Faculty,<br>Emma | 26-AUG-<br>13   |                    | 0                                                                     |
| D110PG           |            | Faculty,<br>Emma | 26-AUG-<br>13   |                    | 0                                                                     |
| JGDRJK           |            | Faculty,<br>Emma | 26-AUG-<br>13   |                    | 0                                                                     |
| Q8Y9FK           |            | Faculty,<br>Emma | 26-AUG-<br>13   |                    | 0                                                                     |
| QCFIYH           |            | Faculty,<br>Emma | 26-AUG-<br>13   |                    | 9                                                                     |
| US138K           |            | Faculty,         | 26-AUG-         |                    | 0                                                                     |

The email address of the student will display and the assigned indicator will be set once the override code is sent to the student. You may also update the Assigned Indicator manually if you give the code to a student verbally or via a separate email. This will prevent distributing the same code to two different students. Simply click the Assigned Indicator check box and click the Update Assigned Status button.

|               |                         | T                      | 10            |   |                        |     |
|---------------|-------------------------|------------------------|---------------|---|------------------------|-----|
| 86V4          | 7E                      | Faculty,<br>Emma       | 23-AUG-<br>13 |   | 0                      |     |
| 89E9          | TS                      | Gubata,<br>Sherry<br>T | 23-AUG-<br>13 |   |                        |     |
| 9PT0          | YP                      | Faculty,<br>Emma       | 23-AUG-<br>13 |   | 0                      |     |
| DKF           | VMI Undergra<br>Marlene | d, Faculty,<br>Emma    | 23-AUG-<br>13 |   |                        |     |
| FU24          | JE                      | Gubata,<br>Sherry<br>T | 23-AUG-<br>13 | 7 |                        |     |
| Y1F5          | 1E                      | Gubata,<br>Sherry<br>T | 23-AUG-<br>13 |   |                        |     |
| YFRY          | (RJ                     | Gubata,<br>Sherry<br>T | 23-AUG-<br>13 | ¥ |                        |     |
| Showi         | ng 1 to 10 of 10        | ) entries              |               |   | Previous Next          |     |
|               |                         |                        |               |   | Update Assigned Status |     |
|               |                         |                        |               |   | 🍇 8°8 📥                |     |
|               |                         |                        |               |   |                        |     |
| ELEASE: 0.5.0 |                         |                        |               |   |                        |     |
|               |                         |                        |               |   | √ Trusted sites        | - 4 |
|               |                         |                        |               |   |                        | 9   |
|               |                         |                        |               |   |                        |     |

When a student uses a registration code, the student's name will appear in the Used By column so you may track distribution and usage.

|                  |            |                  | 22              | (Please enta<br>to    | r dealred number of new override codes<br>be created. Max value is 39.) |
|------------------|------------|------------------|-----------------|-----------------------|-------------------------------------------------------------------------|
| ihow 10          | entrie     | 5                |                 |                       | Search:                                                                 |
| Override<br>Code | Used<br>By | Created<br>By    | Created<br>Date | Assigned<br>Indicator | Email                                                                   |
| 60GYMA           |            | Faculty,<br>Emma | 26-AUG-<br>13   | 8                     | Marlene_Undergrad@Brown.edu                                             |
| 7M0ZA2           |            | Faculty,<br>Emma | 26-AUG-<br>13   |                       | 6                                                                       |
| 95DW8A           |            | Faculty,<br>Emma | 26-AUG-<br>13   |                       | ø                                                                       |
| 9YXLC8           |            | Faculty,<br>Emma | 26-AUG-<br>13   |                       | 0                                                                       |
| BQCGJ6           |            | Faculty,<br>Emma | 26-AUG-<br>13   |                       | 0                                                                       |
| D110PG           |            | Faculty,<br>Emma | 26-AUG-<br>13   |                       | 9                                                                       |
| JGDRJK           |            | Faculty,<br>Emma | 26-AUG-<br>13   |                       | 6                                                                       |
| Q8Y9FK           |            | Faculty,<br>Emma | 26-AUG-<br>13   |                       | 0                                                                       |
| QCFIYH           |            | Faculty,<br>Emma | 26-AUG-<br>13   |                       | 9                                                                       |
| US138K           |            | Faculty,<br>Emma | 26-AUG-<br>13   |                       | 0                                                                       |
| howing 1         | to 10 of   | 10 entries       |                 |                       | Previous Next                                                           |

You may use the icons to email a .csv file to yourself for distribution. Click the various icons to activate your choices for download and distribution.

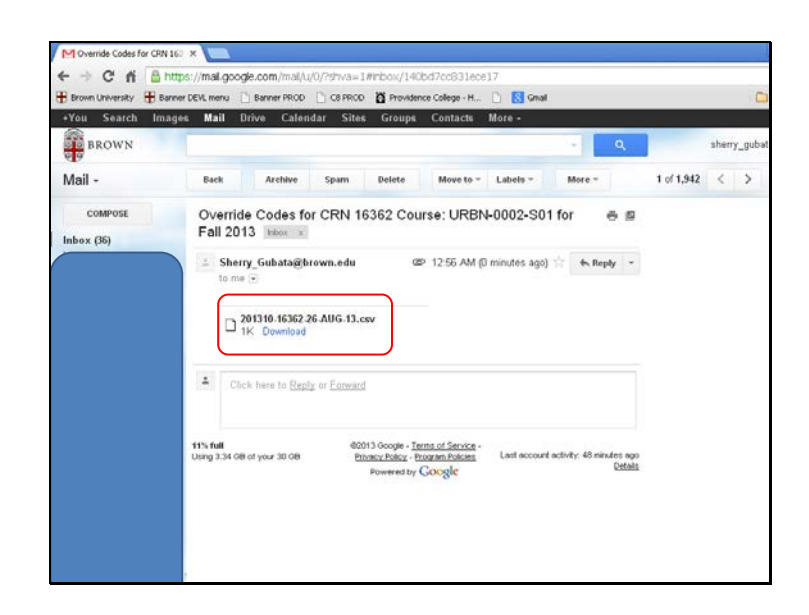

Csv file will be delivered to your Brown Email account.

| Show 10           | entrie     | :5               |                 |                       | Search:                     |
|-------------------|------------|------------------|-----------------|-----------------------|-----------------------------|
| Override.<br>Code | Used<br>By | Created<br>By    | Created<br>Date | Assigned<br>Indicator | Email                       |
| 60GYMA            |            | Faculty,<br>Emma | 26-AUG-<br>13   |                       | Marlene_Undergrad@Brown.edu |
| 7M0ZA2            |            | Faculty,<br>Emma | 26-AUG-<br>13   |                       | 0                           |
| 95DW8A            |            | Faculty,<br>Emma | 26-AUG-<br>13   |                       | 0                           |
| 9YXLC8            |            | Faculty,<br>Emma | 26-AUG-<br>13   |                       | 0                           |
| BQCG36            |            | Faculty,<br>Emma | 26-AUG-<br>13   |                       | 0                           |
| D110PG            |            | Faculty,<br>Emma | 26-AUG-<br>13   |                       | 0                           |
| JGDRJK            |            | Faculty,<br>Emma | 26-AUG-<br>13   |                       | 0                           |
| Q8Y9FK            |            | Faculty,<br>Emma | 26-AUG-<br>13   |                       | 0                           |
| QCFIYH            |            | Faculty,<br>Emma | 26-AUG-<br>13   | 0                     | 0                           |
| 1151388           |            | Faculty.         | 26-AUG-         |                       | 6                           |

You may use the binoculars to view a print-ready sheet of override codes that can be handed out to students during class.

| Term: 201310 CRN: 16362                   | Tenn: 201310 CRN: 16362                 |
|-------------------------------------------|-----------------------------------------|
| URBN 0002 501                             | URBN 0002 \$01                          |
| Code: 9YXLC8                              | Code: 9YXLC8                            |
| Faculty: Faculty, Emma                    | Faculty: Faculty, Emma<br>Student:      |
| 319920                                    | dividiti.                               |
| Term: 201310 CRN: 16362                   | Tem: 201310 CRN: 16362                  |
| URBN 0002 501                             | URBN 0002 501                           |
| Code US138K                               | Code: US133K                            |
| Faculty: Faculty, Emma<br>Student:        | Faculty, Faculty, Emma                  |
| SUDARE                                    | aroom                                   |
| Term: 201310 CRN: 16362                   | Term: 201310 CRN: 16362                 |
| URBN 0002 \$01                            | URBN 0002 \$01                          |
| Code: JGDRJK                              | Code JGDRJK                             |
| Faculty: Faculty, Emma<br>Student         | Paculty, Faculty, Emma<br>Student       |
| viven.                                    | 4199/III.                               |
| Term: 201310 CRN: 16362                   | Term: 201310 CRN: 16362                 |
| URBN 0002 \$01                            | URBN 0002 501                           |
| Code: QCFIYH<br>Familie: Familie: Familie | Code: QCFITH<br>Examina Examina Example |
| Student                                   | Student                                 |
|                                           | ALMANN.                                 |
| Term: 201310 CRN: 16362                   | Term: 201310 CRN: 16362                 |
| URBN 0002 501                             | URBN 0002 501                           |
| Code: D110PG                              | Code: D110PG                            |
| Faculty: Faculty, Emma<br>Student         | Faculty: Faculty, amma<br>Student       |
| acuset.                                   | arusen.                                 |
| Term: 201310 CRN: 16362                   | Tem: 201310 CRN: 16362                  |
| URBN 0002 501                             | URBN 0002 \$01                          |
| Code: BQCGJ6                              | Code: BQCGJ6                            |
| Faculty: Faculty, Emma                    | Faculty: Faculty, Emma                  |
| student:                                  | Student                                 |

Print-ready override codes can be printed, distributed, then used as a recording device for distribution of the override codes.

| Jing              | W Colles P | lentosiy createo |                 | (Please entre<br>to   | Usear Overlae Codes<br>ir desired number of new override codes<br>be created. Max value is 99-) |
|-------------------|------------|------------------|-----------------|-----------------------|-------------------------------------------------------------------------------------------------|
| how 10            | ontric     | 25               |                 |                       | වේ වීරී<br>Couried.cov file                                                                     |
| Override.<br>Code | Used<br>By | Created<br>By    | Created<br>Date | Assigned<br>Indicator | Email                                                                                           |
| 60GYMA            |            | Faculty,<br>Emma | 26-AUG-<br>13   |                       | Marlene_Undergrad@Brown.edu                                                                     |
| 7M0ZA2            |            | Faculty,<br>Emma | 26-AUG-<br>13   |                       | 0                                                                                               |
| 95DW8A            |            | Faculty,<br>Emma | 26-AUG-<br>13   |                       | 0                                                                                               |
| 9YXLC8            |            | Faculty,<br>Emma | 26-AUG-<br>13   |                       | 0                                                                                               |
| BQCGJ6            |            | Faculty,<br>Emma | 26-AUG-<br>13   |                       | 0                                                                                               |
| D110PG            |            | Faculty,<br>Emma | 26-AUG-<br>13   |                       | 0                                                                                               |
| JGDRJK            |            | Faculty,<br>Emma | 26-AUG-<br>13   |                       | 0                                                                                               |
| Q8Y9FK            |            | Faculty,<br>Emma | 26-AUG-<br>13   |                       | 0                                                                                               |
| QCFIYH            |            | Faculty,<br>Emma | 26-AUG-<br>13   |                       | 0                                                                                               |
| 1101201/          |            | En auditor.      | 36 AUC.         | -                     | 0                                                                                               |

Select this icon to download your own .csv file directly from Banner Web.

| C     | 000      | - ("-)   | •    |        |      |       | hwwkrovc.p | _downlo | oad_my_til | e (Read | I-Only] | - Microsoft                 | Excel     |                 |            |          |               |
|-------|----------|----------|------|--------|------|-------|------------|---------|------------|---------|---------|-----------------------------|-----------|-----------------|------------|----------|---------------|
|       | Hom      | e Insert | Page | Layout | Form | nulas | Data P     | Review  | View       | Develo  | per     | Add-Ins                     | Acrobat   |                 |            |          |               |
|       | X        | Calibri  | - 11 | • A /  | N)   |       |            | -       | General    |         | •       | 1                           |           |                 | gen Insert | · Σ      | 27 A          |
| Pat   | te 1     | B / U    | · ·  | 3- A   |      | F 8   | 潘 读 律      | · H     | \$ - %     | 1 3     | 8       | Conditional<br>Formatting 7 | Format    | Cell<br>Intes * | (E) Forma  | - 2      | Sort & Find & |
| Clipt | Doard (F |          | Font |        | G    |       | Alignment  | 6       | Nur        | rber    | 16      |                             | Styles    |                 | Cells      |          | Editing       |
|       | A1       |          | • (* | J. 2   | 0131 | D     |            |         |            |         |         |                             |           |                 |            |          |               |
| 12    | А        | 8        | С    | D      |      | E     | F          | G       |            | H l     | 1       |                             | J         |                 |            | к        | L.            |
| 1     | 201310   | 16362    | URBN |        | 2 5  | 601   | 60GYMA     |         | 26-A       | ug-13 4 | Assigne | ed Marlene                  | _Undergra | d@Bro           | wn.edu     | Faculty, | Emma          |
| 2     | 201310   | 16362    | URBN |        | 2 5  | 01    | QCFIYH     |         | 26-A       | ug-13   |         |                             |           |                 |            | Faculty, | Emma          |
| 3     | 201310   | 16362    | URBN |        | 2 5  | 01    | JGDRJK     |         | 26-A       | ug-13   |         |                             |           |                 |            | Faculty. | Emma          |
| 4     | 201310   | 16362    | URBN |        | 2 5  | 01    | D110PG     |         | 26-A       | ug-13   |         |                             |           |                 |            | Faculty. | Emma          |
| 5     | 201310   | 16362    | URBN |        | 2 5  | 601   | BQCGJ6     |         | 26-A       | ug-13   |         |                             |           |                 |            | Faculty, | Emma          |
| б     | 201310   | 16362    | URBN |        | 2 5  | 601   | 95DW8A     |         | 26-A       | ug-13   |         |                             |           |                 |            | Faculty, | Emma          |
| 7     | 201310   | 16362    | URBN |        | 2 5  | 01    | 9YXLC8     |         | 26-A       | ug-13   |         |                             |           |                 |            | Faculty. | Emma          |
| 8     | 201310   | 16362    | URBN |        | 2.5  | 01    | 7M0ZA2     |         | 26-A       | ug-13   |         |                             |           |                 |            | Faculty, | Emma          |
| 9     | 201310   | 16362    | URBN |        | 2 5  | 01    | Q8Y9FK     |         | 26-A       | ug-13   |         |                             |           |                 |            | Faculty, | Emma          |
| 10    | 201310   | 16362    | URBN |        | 2 5  | 01    | U\$138K    |         | 26-A       | ug-13   |         |                             |           |                 |            | Faculty. | Emma          |
| 11    |          |          |      |        |      |       |            |         |            |         |         |                             |           |                 |            |          |               |
| 12    |          |          |      |        |      |       |            |         |            |         |         |                             |           |                 |            |          |               |
| 13    |          |          |      |        |      |       |            |         |            |         |         |                             |           |                 |            |          |               |
| 14    |          |          |      |        |      |       |            |         |            |         |         |                             |           |                 |            |          |               |
| 15    |          |          |      |        |      |       |            |         |            |         |         |                             |           |                 |            |          |               |
| 16    |          |          |      |        |      |       |            |         |            |         |         |                             |           |                 |            |          |               |
| 17    |          |          |      |        |      |       |            |         |            |         |         |                             |           |                 |            |          |               |
| 18    |          |          |      |        |      |       |            |         |            |         |         |                             |           |                 |            |          |               |
| 19    |          |          |      |        |      |       |            |         |            |         |         |                             |           |                 |            |          |               |
| 20    |          |          |      |        |      |       |            |         |            |         |         |                             |           |                 |            |          |               |
| 21    |          |          |      |        |      |       |            |         |            |         |         |                             |           |                 |            |          |               |
| 22    |          |          |      |        |      |       |            |         |            |         |         |                             |           |                 |            |          |               |
| 23    |          |          |      |        |      |       |            |         |            |         |         |                             |           |                 |            |          |               |
| 24    |          |          |      |        |      |       |            |         |            |         |         |                             |           |                 |            |          |               |
| 25    |          |          |      |        |      |       |            |         |            |         |         |                             |           |                 |            |          |               |
| 26    |          |          |      |        |      |       |            |         |            |         |         |                             |           |                 |            |          |               |
|       |          |          |      |        |      |       |            |         |            |         |         |                             |           |                 |            |          |               |

You may have to adjust some of the column widths for your browser and display.

| Sho              | w Codes Previously    | Created                                                                             |                 |                       | Create Override Codes     |
|------------------|-----------------------|-------------------------------------------------------------------------------------|-----------------|-----------------------|---------------------------|
|                  |                       | (Mease enter desred number of new overnde codes<br>to be created. Max value is 99.) |                 |                       |                           |
| 10 W 10          | entries               |                                                                                     |                 |                       | Search:                   |
| Override<br>Code | Used By               | Created.<br>By                                                                      | Created<br>Date | Assigned<br>Indicator | Email                     |
| 86V47E           | $\sim$                | Faculty,<br>Emma                                                                    | 23-AUG-<br>13   | ╶╴╴                   | 0                         |
| 9PT0YP           |                       | Faculty,<br>Emma                                                                    | 23-AUG-<br>13   |                       | 0                         |
| 0QFC5L           |                       | Faculty,<br>Emma                                                                    | 23-AUG-<br>13   |                       |                           |
| 2DN210           |                       | Faculty,<br>Emma                                                                    | 23-AUG-<br>13   | 2                     | Josiah_Carberry@Brown.edu |
| DKFWMI           | Undergrad,<br>Marlene | Faculty,<br>Emma                                                                    | 23-AUG-<br>13   |                       |                           |
| 6515YL           |                       | Gubata,<br>Sherry<br>T                                                              | 23-AUG-<br>13   | S                     |                           |
| 89E9TS           |                       | Gubata,<br>Sherry<br>T                                                              | 23-AUG-<br>13   |                       |                           |
| FU24JE           |                       | Gubata,<br>Sherry<br>T                                                              | 23-AUG-<br>13   | 2                     |                           |
| Y1F51E           |                       | Gubata,                                                                             | 23-AUG-         |                       |                           |

You can use the column header filters to display the override codes in a way that suits your purpose. Sorting by assigned Indicator will group all those that have not been assigned in one place. Filtering by 'Used By' will force those codes that have been assigned to the bottom of the list. Please note that override codes may be created by another instructor assigned to the course. To avoid confusion and possible duplication, you should assign only the codes that are listed with your name in the Created By column.